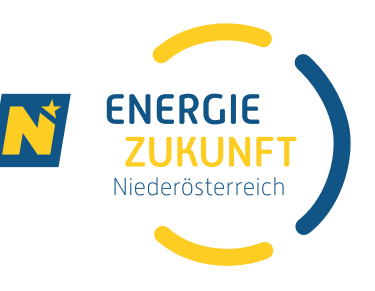

## Anleitung für die Datenfreigabe über das Smart Meter Portal der Netz Niederösterreich

## Aufruf und Login am Netzportal: <u>https://smartmeter.netz-noe.at/#/login</u>

|                          |                                                                                                    | Netz Niederösterreich Kontakt                                                                                                    |
|--------------------------|----------------------------------------------------------------------------------------------------|----------------------------------------------------------------------------------------------------|
| NÖ<br>Netz<br>EVN Gruppe |                                                                                                    | <u>Melden Sie sich an</u> um sämtliche Services zu<br>nutzen.                                                                                                    |
|                          | Informationen Downloads<br>Control Control Con | Datenfreigabe ▲         CON         er       Login         men zu       Benutzername:         Benutzername:       Benutzername:         und       Passwort:         passwort       Passwort         und       > Registrieren         auf       > Passwort vergessen?         uch       > Benutzername vergessen? |

Klicken Sie auf den Reiter "Datenfreigabe":

|                                                               | Netz Niederösterreich      | Kontakt                               |
|---------------------------------------------------------------|----------------------------|---------------------------------------|
| NO<br>Netz                                                    | Gerold Wimn<br>Persönliche | ner / <u>Abmelden</u><br>Daten ändern |
| Verbrauch Einstellungen Informationen Downloads Datenfreigabe |                            |                                       |
|                                                               |                            |                                       |

Im Reiter "Datenfreigabe" sind unter "neu empfangene Datenfreigaben" die noch nicht bestätigten Datenfreigaben ersichtlich.

Hinweis: Wenn Sie mehrere Zählpunkte bei der Energiegemeinschaft angemeldet haben, erscheinen auch mehrere Datenfreigaben.

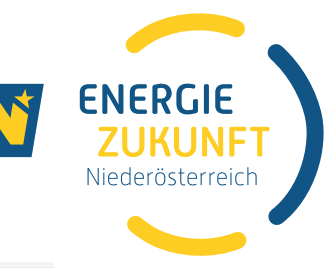

| Bestätigung dieser Anfragen erhalten Dienstleister zum Beispiel die Berechtigung zum | 1 Empfang Ihrer Verbrauchsdaten.                                                                                                    |
|--------------------------------------------------------------------------------------|----------------------------------------------------------------------------------------------------|
| lehnen oder bereits freigegebene Anfragen zu widerrufen.                             |                                                                                                    |
| e diese Request-ID im Feld unterhalb zur Auswahl der Zählpunkte.                     |                                                                                                    |
|                                                                                      |                                                                                                    |
| ktive/fortlaufende Datenfreigaben Historische/vergangene Datenfreigabe               | 20                                                                                                    |
| Freigabedetails                                                                      | Status                                                                                                    |
| Strom Einlieferung AT00200                                                           |                                                                                                    |
| Kundennr:                                                                            |                                                                                                    |
|                                                                                      | • O freigeben                                                                                                    |
| Erneuerbare-Energie-Gemeinschaft Waidhof<br>Regionale Energiegemeinschaft            | O ablehnen                                                                                                    |
| AT0020000000RC10043400000000212<br>Aufteilungsschlüssel: dynamisch                   |                                                                                                    |
| Früheste Teilnahme ab: 01.10.2023                                                    |                                                                                                    |
|                                                                                      |                                                                                                    |
|                                                                                      |                                                                                                    |
|                                                                                      |                                                                                                    |
|                                                                                      |                                                                                                    |
|                                                                                      |                                                                                                    |
|                                                                                      |                                                                                                    |
|                                                                                      | ehnen oder bereits freigegebene Anfragen zu widerrufen.<br>e diese Request-ID im Feld unterhalb zur Auswahl der Zählpunkte.<br>ktive/fortlaufende Datenfreigaben Historische/vergangene Datenfreigabe<br>Freigabedetails<br>Strom Einlieferung AT00200<br>Kundannr:<br>Erneuerbare-Energie-Gemeinschaft Waldhof<br>Regionale Energiegemeinschaft<br>AT00200000000001024<br>Auffellungskilbüssel: dynamisch<br>Früheste Teilnahme ab: 01.10.2023 |

Mittels Klick auf den Kreis neben "freigeben" wird der Kreis mit einem Punkt gefüllt.

| Network       Einstellungen       Informationen       Down         Datenfreigabe       Auf dieser Seite können Sie Anfragen von Dienstleistern freigeben. I       Weiters haben Sie auf dieser Seite auch die Möglichkeit, Anfragen an Haben Sie von Ihrem Dienstleister eine Request-ID erhalten? Erfasse         Anfragen erstellen       Neu empfangene Datenfreigaben | Mit Bestätigung dieser Anfragen erhalten Dienstleister zum Seispiel die Berechtig<br>bizulehnen oder bereits freigegebene Anfragen zu widerrufen.<br>n Sie diese Request-ID im Feld unterhalb zur Auswahl der Zählpunkte.<br>Aktiverfortlaufende Datenfreigaben Historische/vergangene Datenf | ung zum Empfang ihrer Verbrauchsdaten.<br>freigaben |
|----------------------------------------------------------------------------------------------------|----------------------------------------------------------------------------------------------------|-----------------------------------------------------|
| nach Zählpunkt/Adresse filtern         Sparte         Strom         Kundennummer         Dienstleister         Eneuerbare-Energie-Gemeinschaft Waldhof         Datenkategorie         Energiegemeinschaftsanmeldung                                                                                                    | Freigabedetails Strom Einlieferung AT00200 Kundenno: Erneuerbare-Energie-Gemeinschaft Waldhof Regionale Energiegemeinschaft AT002000000R(100434000000000212 Aufteilungsschlüssel: dynamisch Früheste Teilnahme ab: 01.10.2023                                                                 | Status<br>© ( © freigeban<br>ablehnen               |
|                                                                                                    | Alle angezeigten Datenfreigaben 🔗 freigeb                                                                                                    | en<br>en Änderungen durchführen                     |

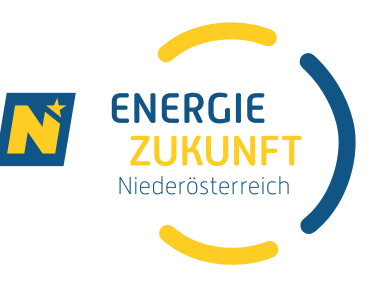

Mit dem Klick auf "Änderung durchführen" öffnet sich das Fenster "Änderungen bestätigen".

| Änderungen bestätigen                                                                                                    |
|----------------------------------------------------------------------------------------------------|
| <ul> <li>Zustimmung zum Beitritt zu Regionalen Energiegemeinschaften (1) mit der folgenden <u>vertraglichen Vereinbarung</u></li> <li>Ich habe die Vertragsbedingungen gelesen und akzeptiert</li> </ul> |
| Diese Zustimmungserklärung entspricht den rechtlichen Vorgaben.                                                                                                    |
| Abbrechen Bestätigen                                                                                                    |

Nun muss die Zustimmung zum Beitritt der Regionalen Energiegemeinschaft bestätigt werden.

(Unter "vertragliche Vereinbarung" finden sich die <u>EEG\_Mustervertrag\_Netz\_NÖ</u> und <u>EEG\_Zusatzvereinbarung\_Netz\_NÖ</u>, die die Erneuerbare-Energie-Gemeinschaft betreffen.)

| Änderungen bestätigen                                                                                                    |                                       |
|----------------------------------------------------------------------------------------------------|---------------------------------------|
| Zustimmung zum Beitritt zu Regionalen Energiegemeinschaften (1) mit der folgen<br>Ich habe die Vertragsbedingungen gelesen und akzeptiert | den <u>vertraglichen Vereinbarung</u> |
| Diese Zustimmungserklärung entspricht den rechtlichen Vorgaben.                                                                           |                                       |
|                                                                                                    | Abbrechen Bestätigen                  |

Mit einem Klick auf "Bestätigen" wird die Datenfreigabe erteilt.

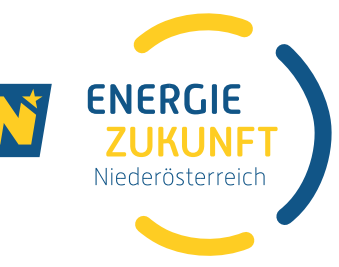

| 7                                                               |                                                                   |                                  |                                        |
|-----------------------------------------------------------------|-------------------------------------------------------------------|----------------------------------|----------------------------------------|
| nope<br>A<br>J Verbrauch Einstellungen Informationen            | Downloads Datenfreigabe (1)                                       |                                  |                                        |
|                                                                 |                                                                   |                                  |                                        |
| Datenfreigabe                                                   |                                                                   |                                  |                                        |
| Auf dieser Seite können Sie Anfragen von Dienstleistern freiget | en. Mit Bestätigung dieser Anfragen erhalten Dienstleister zum B  | eispiel die Berechtigung zum Emp | ofang Ihrer Verbrauchsdaten.           |
| Weiters haben Sie auf dieser Seite auch die Möglichkeit, Anfrag | gen abzulehnen oder bereits freigegebene Anfragen zu widerrufer   | 1.                               |                                        |
| Haben Sie von ihrem Dienstleister eine Request-ID erhalten? Er  | fassen Sie diese Request-ID im Feld unterhalb zur Auswahl der Zäh | lpunkte.                         |                                        |
|                                                                 | _                                                                 |                                  |                                        |
| Anfragen ersteller Neu empfangene Datenfreigabe                 | Aktive/fortlaufende Datenfreigaben Historische/                   | ergangene Datenfreigaben         |                                        |
| nach Zählpunkt/Adresse filtern                                  | Facing light neuron Datasfraigaben yar                            | handan Uisyashan Cia             | alle naven Datenfreizahen, die Sie dem |
| Sparte                                                          | Dienstleister mit Zählpunkten bekannt g                           | egeben haben.                    | alle neden Datenreigaben, die sie dem  |
| Spon to                                                         |                                                                   |                                  |                                        |
| Kundennummer                                                    |                                                                   |                                  |                                        |
|                                                                 |                                                                   |                                  |                                        |
| Dienstielster                                                   |                                                                   |                                  |                                        |
|                                                                 |                                                                   |                                  |                                        |
| Datenkategorie                                                  |                                                                   |                                  |                                        |
|                                                                 |                                                                   |                                  |                                        |
|                                                                 |                                                                   |                                  |                                        |
|                                                                 |                                                                   |                                  |                                        |
|                                                                 |                                                                   |                                  |                                        |
|                                                                 |                                                                   |                                  |                                        |
|                                                                 |                                                                   |                                  |                                        |
|                                                                 |                                                                   |                                  |                                        |
|                                                                 |                                                                   |                                  |                                        |
|                                                                 |                                                                   | fraisabaa                        |                                        |
| Änderungen wurden erfolgreich übernommen. 🗙                     | Alle angezeigten Datenfreigaben                                   | ablehnen                         | Änderungen durchführen                 |

Unter "Aktive/fortlaufende Datenfreigaben" ist die erteilte Freigabe nun ersichtlich.

HINWEIS: Sollte die Datenfreigabe widerrufen werden, wird die Vereinbarung über die Datenbereitstellung mit der Energiegemeinschaft nicht mehr erfüllt. Ein neuerliches kostenpflichtiges Anmelden bei der Energiegemeinschaft ist erforderlich.

|                                                               | DOWINGADS Datemengabe (1)                                                                 |                                      |
|---------------------------------------------------------------|-------------------------------------------------------------------------------------------|--------------------------------------|
| atenfreigabe                                                  |                                                                                           |                                      |
| f dieser Seite können Sie Anfragen von Dienstleistern freigeb | zen. Mit Bestätigung dieser Anfragen erhalten Dienstleister zum Beispiel die Berechtigung | g zum Empfang Ihrer Verbrauchsdaten. |
| aiters haben Sie auf dieser Seite auch die Möglichkeit, Anfra | gen abzulehnen oder bereits freigegebene Anfragen zu widerrufen.                          |                                      |
| ben Sie von ihrem Dienstleister eine Request-ID erhalten? Er  | fassen Sie diese Request-ID im Feld unterhalb zur Auswahl der Zählpunkte.                 |                                      |
|                                                               |                                                                                           |                                      |
| ach Zählpunkt/Adresse filtern                                 | Freigabedetails                                                                           | Status                               |
| parte                                                         | Strom Einlieferung AT00200                                                                |                                      |
| Strom                                                         | Kundennr:                                                                                 |                                      |
| undennummer                                                   | Erneuerbare-Energie-Gemeinschaft Waidhof                                                  | 6 🛛 widerrufen                       |
|                                                               | Regionale Energiegemeinschaft<br>AT00200000000000100434000000000212                       |                                      |
| lenstleister                                                  | Autteilungsschlussel: dynamisch<br>Früheste Teilnahme ab: 01.10.2023                      |                                      |
| Erneuerbare-Energie-Gemeinschaft Waidhof                      |                                                                                           |                                      |
| latenkategorie                                                |                                                                                           |                                      |
|                                                               |                                                                                           |                                      |
| Energiegemeinschaftsanmeldung                                 |                                                                                           |                                      |
| Energiegemeinschaftsanmeldung                                 |                                                                                           |                                      |
| Energiegemeinschaftsanmeldung                                 |                                                                                           |                                      |